# Dragon 解約・休止対応依頼マニュアル

2013年9月1日 オペレーション企画部

## ※マニュアルP20~23より抜粋

# 1-1 顧客検索

解約又は休止申請を受けた対象の顧客を顧客検索画面で検索し、 該当顧客を選択して「新規登録」ボタンをクリックします。

| Dragon - Windows In      | ternet Explorer              | _             | _                     |                                     | _                  |           |             |             |  |  |
|--------------------------|------------------------------|---------------|-----------------------|-------------------------------------|--------------------|-----------|-------------|-------------|--|--|
| D <b>ragen</b><br>⋒≉-⊾ 🛃 | 音技杰 🚰 受付技索                   | 📙 案件検索 🗾 エス;  | D検索 📃 レポ <sup>、</sup> | - 卜管理                               | オペレーショ             | コン企画部 企画課 | 夏 🔻 村上 尚之 🌼 | <u> </u>    |  |  |
| · 吉快乘                    |                              |               |                       |                                     |                    |           |             |             |  |  |
| 保存した検索条件                 | 1945                         |               |                       |                                     |                    |           |             |             |  |  |
|                          | ▼顧答C0 ▼電話番号 ▼顧答名力ナ(曖昧検索可)    |               |                       | ▼顧容名/チェーン                           | ▼顧容名/チェーン店名(曖昧検索可) |           |             | <b>▼</b> タグ |  |  |
|                          | <b>希望的第三日</b>                | 例フーセン         | 95                    | (M) USEN 96                         |                    |           |             |             |  |  |
|                          | ▼郵使番号 ▼住                     | 所 市区町村(曖昧検索可) | 町城以下(曖昧検索可            | <ol> <li>▼住所カナ 市区町村(曖昧検;</li> </ol> | 素可) 町城以下カナ(曖昧枝     | (索可) お音報  | 様の声         |             |  |  |
|                          | Ø2                           | 東京都法谷区%       | 例)神泉ビル%               | 例)トウキョウトシブヤク%                       | 例 シンセンビル%          | 要注意       | <b>麦爾容</b>  | *           |  |  |
|                          | ▼管轄支店名(入力補助機)                | iff) ▼→i      | E請求先CD ▼チェ            | ーン店CD ▼ステータス区分                      |                    | [体正]      | 車間型毎リスト対象   | 1           |  |  |
|                          | 1917 75 98 X 10 . 1X 10 X 10 |               |                       |                                     |                    |           | t 🤤 ୭リア 📀   | / 検索粂件の保存   |  |  |
|                          | <b>砸</b> 杏→覧                 |               |                       |                                     |                    |           |             |             |  |  |
|                          | 📄 詳細 🛛 🖾 新規会                 | 124           |                       |                                     |                    |           |             | 1件中1件;      |  |  |
|                          | 管辖支店名 手                      | ェーン店C 植客CB    | サービス区グ                | 御寄名/チェーン店                           | ステータス区小            | お客様区分     | 任時          | 电动带号        |  |  |
| -                        | 西新宿支店                        | 4425805MB     | 業務用                   | 合资会社 《社会》前的                         | 確定                 | 業務店       | 東京都渋谷区電報調報  | 03-34866748 |  |  |
|                          |                              |               |                       |                                     |                    |           |             |             |  |  |
|                          |                              |               |                       |                                     |                    |           |             |             |  |  |
|                          |                              |               |                       |                                     |                    |           |             |             |  |  |
|                          |                              |               |                       |                                     |                    |           |             |             |  |  |

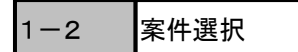

解約又は休止の案件を選択し、「選択」ボタンをクリックします。 (カテゴリのダブルクリックでも開きます)

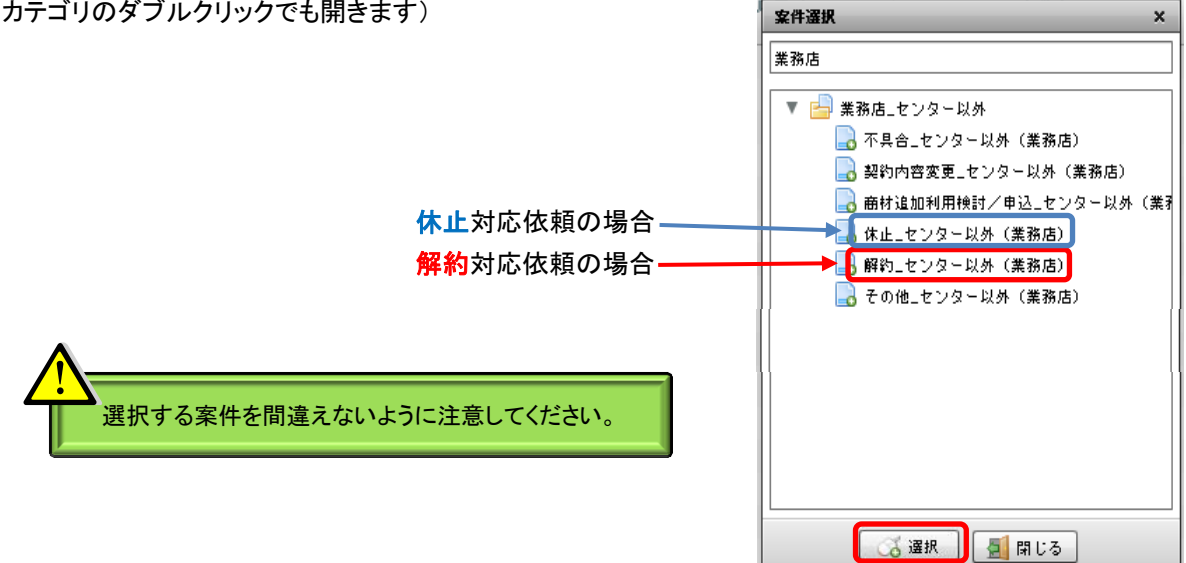

1 - 3内容入力~エスカ送信

申請の内容を記録し、受付センターヘエスカレーション(対応依頼)します。

| 新規登録 解約(センター以外)                  |                                                                                                    |                 |                               |                        |                            | ×            |
|----------------------------------|----------------------------------------------------------------------------------------------------|-----------------|-------------------------------|------------------------|----------------------------|--------------|
| 🍹 契約情報照会 🛛 🗟 対応状況一覧 🚺 → 🙋        | $(\rightarrow \bigcirc \rightarrow \bigcirc \rightarrow \bigcirc \rightarrow \bigcirc \rightarrow \bigcirc \rightarrow \rightarrow \bigcirc \rightarrow \bigcirc \rightarrow \bigcirc \rightarrow \bigcirc \rightarrow$ | 🌗 ) の順に入力し、最後に画 | 面下部の 📔 入力完了                   | 🦢 を押してください             |                            |              |
| の.コンタクト情報                        | 砸客情報                                                                                                    |                 |                               |                        |                            |              |
| ● 東件開始日時<br>2013/03/25 12 ÷ 15 ÷ | ▼電話番号                                                                                                    | ▼顧容名カナ          | ▼お客様区分                        | ▼ステータス区分               | ▼管轄支店CD ▼                  | 管辖支店名        |
|                                  | ▼顧客CD                                                                                                    | ▼顧容名/チェーン店名     |                               | ▼サービス区分                | ▼チェーン店CD ▼                 | 業種           |
| ▼コンタクト相手名                        | ▼郵便番号                                                                                                    | ▼住所             |                               | ▼SL                    |                            |              |
| · · · · ·                        |                                                                                                    |                 |                               | 総合                     | 푸日 ±                       | ₩ 8₩         |
| ▼コンタクト相手連絡先 ▼受付種別                |                                                                                                    |                 |                               |                        |                            |              |
| <b>● ■ ■</b>                     |                                                                                                    |                 |                               |                        |                            |              |
| Ø_ 内容詳細                          |                                                                                                    |                 | ③. お客様の声                      |                        |                            |              |
| 0                                |                                                                                                    | ▼詳細その他          | <ol> <li>3 お客様から</li> </ol>   | のご意見や感謝のお言             | 言葉をいただいた場合の。               | み以下に入力してください |
| 確認項目                             | 回答                                                                                                    |                 | ▼カテゴリ                         | ▼お容様の                  | <b>声詳細</b>                 |              |
| 依頼者連絡先                           |                                                                                                    |                 |                               | -                      |                            | <b>A</b>     |
| 依頼者職種                            |                                                                                                    |                 | ▼対象                           |                        |                            |              |
| 依頼者名 (漢字)                        |                                                                                                    |                 |                               | -                      |                            | <b>v</b>     |
| 依頼者所属支店                          |                                                                                                    |                 |                               |                        |                            |              |
| 契約品目                             |                                                                                                    |                 | ④- エスカ作成                      |                        |                            |              |
| 対象商材                             |                                                                                                    |                 | <ul> <li>(4) エスカが必</li> </ul> | 要な場合のみ入力して             | てください<br>トナスカ迷信されます        |              |
| 解約事由                             |                                                                                                    |                 | 人力元子小<br>▼お客様ご担当              | >>ンンをンリッンりつび<br># ▼析返I | こエスカ151日されまり<br>「演算先 ▼緊急度」 |              |
| 解約対象全店舖UNISCD                    |                                                                                                    |                 |                               |                        |                            | <b>•</b>     |
| 解約依頼理由                           |                                                                                                    |                 | ▼エスカ                          |                        | ▼エスカ対応部署(入力補助              |              |
| 開店日                              |                                                                                                    |                 |                               | -                      |                            |              |
|                                  |                                                                                                    |                 | ▼エスカメール                       | cc                     |                            |              |
|                                  |                                                                                                    |                 |                               |                        |                            |              |
|                                  |                                                                                                    |                 |                               |                        |                            |              |
|                                  |                                                                                                    | 2 入力完了          | 開じる                           |                        |                            |              |

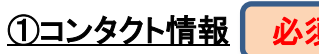

必須

いつ、誰とどのような方法でコンタクトを取ったのか入力します。

| の. コンタクト情報                            |                                                                                       |
|---------------------------------------|---------------------------------------------------------------------------------------|
| ① ▼案件開始日時<br>2013/03/25 〒 12 ★ : 15 ★ | コンタクトしてきた方の名前を記載します。<br>また、その方の属性をプルダウンから選択します。                                       |
| ▼ <u>コンタクト相手々</u>                     | 【プルダウン項目】<br>設置先/請求先/チェーン店/一括請求先/未顧客/携帯/<br>管理 会社/オーナー/店長/入居者/本社/業者/契約者/<br>家族従業員/その他 |
| ▼コンタクト相手油絵牛 ● 電話 ▼                    |                                                                                       |
| Î                                     |                                                                                       |
| コンタクトしてきた方の連絡先を記載します。                 | どのように申請を受けたのかプルダウンから選択します。                                                            |
|                                       | 【プルダウン項目】<br>電話/メール/FAX/社内依頼/対面/その他                                                   |

### ②内容詳細 必須

どのような対応をしたのか、確認項目に対する内容を「回答」に入力し、「詳細その他」欄に連絡事項等詳しく記載します。 ※入力漏れがあると、受付センターが対応出来ない為、差し戻されることがあります。漏れがないように記載します。

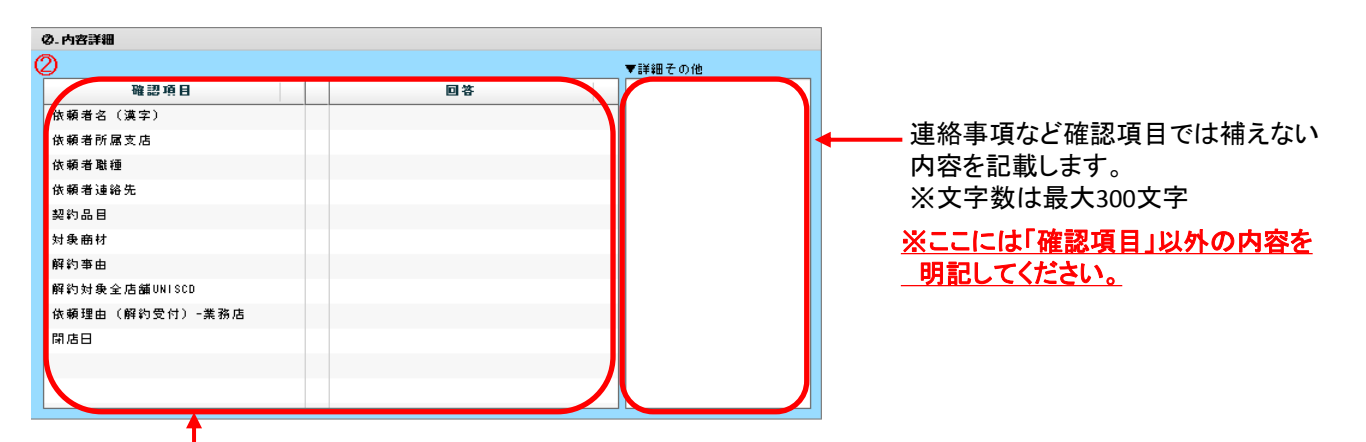

解約又は休止申請に関する項目を記載します。

#### ※確認項目は必須項目になる為、必ず内容を記載してください。

#### 【確認項目】

各確認項目について、どのような内容を記載すべきかを以下にて明記致します。

依頼者名・・・対応を依頼する方の名前をフルネームで記載 依頼者所属支店・・・対応を依頼する方の所属支店(部署)を記載 依頼者職種・・・対応を依頼する方の職種をプルダウンから選択 依頼者連絡先・・・対応を依頼する方と連絡がとれる連絡先を記載 契約品目・・・対象のUNIS契約品目を「契約情報照会」からドラッグ&ドロップ 対象商材・・・対象の商材をプルダウンから選択

#### (解約対応依頼の場合)

解約事由・・・解約事由をプルダウンから選択 解約対象全店舗UNISコート・・・複数店舗の解約対応をする際、依頼分の全店舗のUNISコートを記載 依頼理由(解約受付)ー業務店・・・対応依頼するまでに至った経緯をプルダウンから選択 閉店日・・・閉店による解約対応依頼の場合、閉店日が判明している場合に記載

#### (休止対応依頼の場合)

休止事由・・・休止事由をプルダウンから選択 休止対象全店舗UNISコート・・・複数店舗の休止対応をする際、依頼分の全店舗のUNISコートを記載 依頼理由(休止受付)ー業務店・・・対応依頼するまでに至った経緯をプルダウンから選択 休止希望日・・・休止開始の希望日があれば記載

### 解約·休止対応依頼

<u>③お客様の声</u> 任意

コンタクト時に、ご意見やお褒めの言葉等をお客様から頂いた場合、その内容を入力します。 ここに記載される内容はエスカ内容には含まれません。エスカ対応部署に伝える必要がある場合は、 前項で説明した②の「詳細その他」欄に記載してください。

お客様から頂いた声の種別をプルダウンから選択します。 【プルダウン項目】 お褒めの言葉/ご意見/ご要望/ご指摘/クレーム/その他

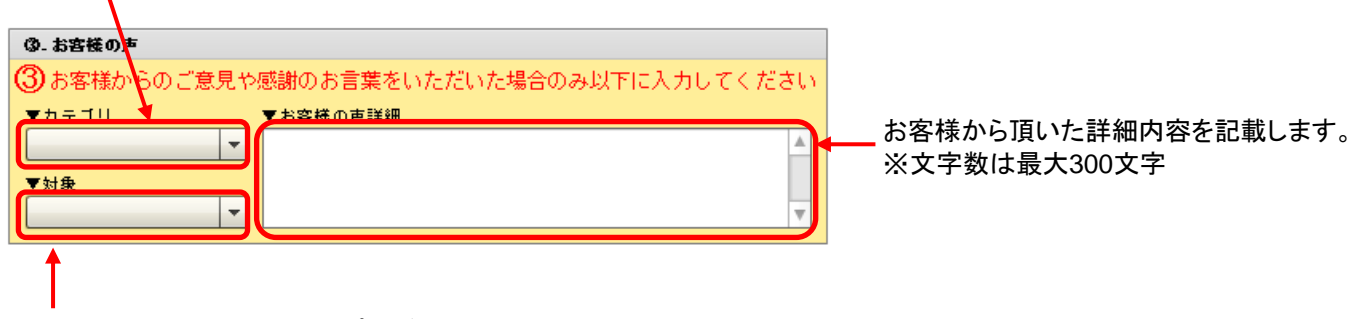

お客様から頂いた声の対象をプルダウンから選択します。 【プルダウン項目】 営業/技術/コールセンター/サービス内容/番組/会社全体

<u>④エスカ作成</u>

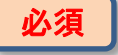

記録した内容について、「お客様ご担当者」「折返しご連絡先」「エスカ」「エスカ対応部署」を入力しエスカします。

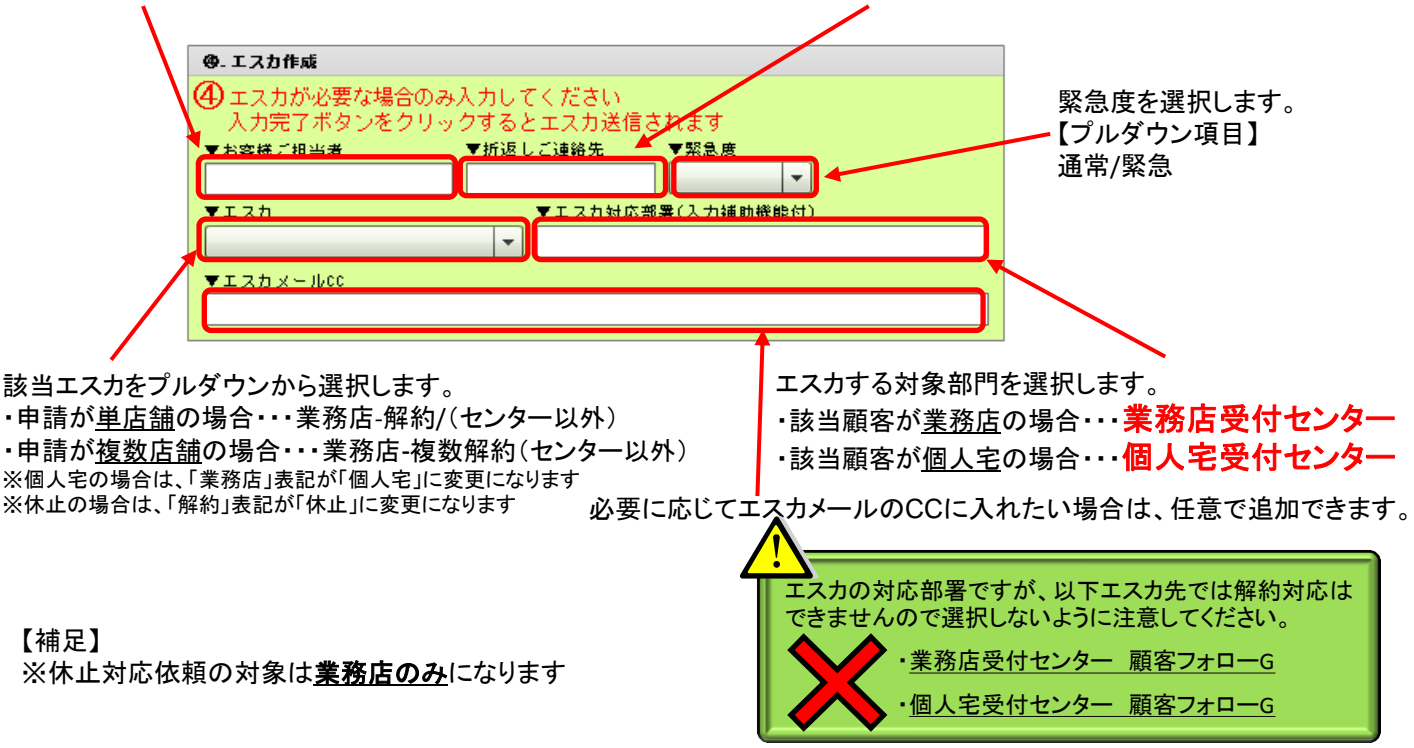

折り返し連絡するお客様のご担当者の名前を記載します。折り返し連絡するお客様のご連絡先番号を記載します。

全ての入力が終わったら、最後に「入力完了」ボタンをクリックします。 このボタンをクリックすることで同時にエスカ送信されます。

| 日 入力完了 | 🗐 🕅 ២ភ |
|--------|--------|
|        |        |

以下のポップアップが表示されたら、「OK」ボタンをクリックして登録&エスカ完了です。

| SRSW¥C-2064     |
|-----------------|
| 登録処理が正常に完了しました。 |
| ОК              |

以上で終了です。

※作成したエスカは、以下の手順にて確認が可能です。

- 「エスカ検索」にて以下を入力し検索してください。
- ・「顧客CD」欄に該当の顧客CDを入力
- ・「依頼元部門」欄に自分の所属部署を入力
- ⇒該当顧客のエスカを確認し、ステータス「未着手」になっていることを確認してください。

■Dragonの操作方法に関する問い合わせ

オペレーション企画部 UNISヘルプデスク TEL:03-6823-7037

■運用に関する問い合わせ

カスタマーリレーション営業部 業務店受付センター TEL:03-6741-4150

カスタマーリレーション営業部 個人宅受付センター TEL:03-6823-1696

オペレーション企画部 企画課 TEL:03-6823-3730